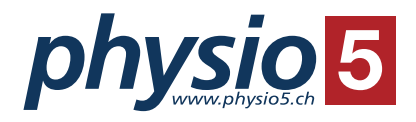

## Leitfaden

# **Online - Terminvereinbarungen**

Für eine einfache, rasche und übersichtliche Verwaltung der gebuchten Termine empfehlen wir eine Registrierung (Login).

### Ablauf Online-Terminvereinbarungen mit Login

#### Vorteile

- Die persönlichen Benutzerdaten müssen nicht immer wieder eingegeben werden.
- Ein Login für alle Standorte und Angebote.
- Termine können selber verwaltet werden (**buchen** und **stornieren**).
- Gebuchte und stornierte Termine sind auf einen Blick ersichtlich.

#### 1. Schritt: Neues Konto erstellen

| <b>5</b> Hom | Konto |                                                   |                                                                                                    |
|--------------|-------|---------------------------------------------------|----------------------------------------------------------------------------------------------------|
|              |       | 5 physic                                          | o5 I Fischermätteli                                                                                                    |
|              |       | ONLINE-TERMINVEREINBARUNGEN<br>- ddrobotec        | <ul> <li>▲ physio5 I Fischermätteli</li> <li>▲ Könizstrasse 60, 3008 Bern</li> <li>✓ 031-305 05 05</li> <li>▲ 07:30 - 19:00</li> <li>④ info@physio5.ch</li> </ul> |
|              |       | Wählen Sie die gewünschte Terminart<br>Terminart: |                                                                                                    |
|              |       | Mitarbeiter:                                      |                                                                                                    |

| Anmeldung                                                                                                    |    |  |  |  |  |  |
|----------------------------------------------------------------------------------------------------|----|--|--|--|--|--|
| Geben Sie bitte Benutzername und Passwort ein <mark>. Registrieren,</mark> falls Sie kein Konto haben.<br>Passwort oder Benutzername vergessen? | 61 |  |  |  |  |  |
| Benutzername:                                                                                                    |    |  |  |  |  |  |
| Passwort*:                                                                                                    |    |  |  |  |  |  |
| anmelden                                                                                                    |    |  |  |  |  |  |

| Neues Konto erstellen                                                                                                    |  |  |  |  |  |  |  |  |
|----------------------------------------------------------------------------------------------------|--|--|--|--|--|--|--|--|
| Geben Sie die folgenden Informationen wahrheitsgemäss ein, um Ihre Terminanfragen schneller vorzubereiten und<br>vorhandene Terminanfragen jederzeit zu überprüfen. |  |  |  |  |  |  |  |  |
| Benutzername:                                                                                                    |  |  |  |  |  |  |  |  |
|                                                                                                    |  |  |  |  |  |  |  |  |
| Passwort*:                                                                                                    |  |  |  |  |  |  |  |  |
| hestätigen:                                                                                                    |  |  |  |  |  |  |  |  |
|                                                                                                    |  |  |  |  |  |  |  |  |
| E-Mail*:                                                                                                    |  |  |  |  |  |  |  |  |
|                                                                                                    |  |  |  |  |  |  |  |  |
| Handynummer*:                                                                                                    |  |  |  |  |  |  |  |  |
| La ich akzentiere die AGRs von Medidos ch                                                                                                    |  |  |  |  |  |  |  |  |
| Kosta satellar                                                                                                    |  |  |  |  |  |  |  |  |
| Konto erstellen                                                                                                    |  |  |  |  |  |  |  |  |

Danach startet das Validierungsverfahren per Mail und SMS.

### 2. Schritt: Anmeldung

| Anmeldung                                                                                                    |  |  |  |  |  |  |  |  |
|----------------------------------------------------------------------------------------------------|--|--|--|--|--|--|--|--|
| Geben Sie bitte Benutzername und Passwort ein. <b>Registrieren</b> , falls Sie kein Konto haben.<br><b>Passwort oder Benutzername vergessen?</b> |  |  |  |  |  |  |  |  |
| Benutzername:<br>*                                                                                                    |  |  |  |  |  |  |  |  |
| Passwort*:                                                                                                    |  |  |  |  |  |  |  |  |
| anmelden                                                                                                    |  |  |  |  |  |  |  |  |

#### 3. Schritt: Termine buchen und stornieren

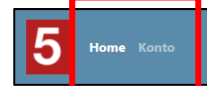

 Nach dem Einloggen können die Trainingsfenster über das Icon «Home» gebucht werden. Der gleiche Ablauf (1 – 9) gilt für das Buchen ohne Login.

1. Auf «Termin buchen» klicken.

- 2. Terminart wählen mit
  - ⇒ «▼ ddrobotec» oder «▼ Sensopro» klicken
  - ⇒ «ddrobotec | 30 Minuten» oder «Sensopro | 30 Minuten» klicken
- 3. Mitarbeiter wählen mit
  - ⇒ «ddrobotec» oder «Sensopro» klicken
- 4. Tag / Woche wählen.
- 5. Trainingsfenster wählen.
- 6. Kontaktdaten eintragen / bei Nachricht nichts eintragen.
- 7. Auf «Termin anfordern» klicken, danach ist der Termin **definitiv** gebucht.
- 8. Um zusätzliche Trainingsfenster zu buchen auf der Reservierungs-Bestätigung ganz unten auf «Weitere Termine buchen» klicken.
- 9. Annullation gebuchter Trainingsfenster mit Login online möglich, ohne Login nur telefonisch.
- Über das Icon «Konto» werden die Termine verwaltet.
- Es besteht die Möglichkeit, eine Buchungsbestätigung zu erhalten («E-Mail / SMS / Keine» anklicken). Änderungen mit «Speichern» bestätigen.
- Bei Stornierungen erfolgt keine Benachrichtigung per E-Mail oder SMS.

|                                             |                     |              |                                  |           | Abmelden   |  |  |  |  |
|---------------------------------------------|---------------------|--------------|----------------------------------|-----------|------------|--|--|--|--|
|                                             |                     | lbro         | norsönlichen Daten               |           |            |  |  |  |  |
| Versere *                                   |                     |              |                                  |           |            |  |  |  |  |
| vorname "                                   |                     |              | Geburtsdatum                     |           |            |  |  |  |  |
| Hans                                        |                     |              | 01.01.2000                       |           |            |  |  |  |  |
| Nachname *                                  |                     |              | Mobilteleton *                   |           |            |  |  |  |  |
| Mustermann                                  |                     |              | +41787000102                     |           |            |  |  |  |  |
| E-Mail *                                    |                     |              | Ich möchte eine Bestätigung via: |           |            |  |  |  |  |
| hans@mustermann.ch 🗸 💿 E-Mail 🔿 Sms 🔿 Keine |                     |              |                                  |           |            |  |  |  |  |
| Speichern                                   | Speichern           |              |                                  |           |            |  |  |  |  |
|                                             |                     |              |                                  |           |            |  |  |  |  |
|                                             |                     |              | Ihre Termine                     |           |            |  |  |  |  |
| Datum:                                      | Terminart:          | Mitarbeiter: | Praxis:                          |           |            |  |  |  |  |
| 02.06.2022 18:30                            | ddrobotec   30 Min. | ddrobotec    | physio5 I Fischermätteli         | Bestätigt | Stornieren |  |  |  |  |
| 30.05.2022 12:00                            | ddrobotec   30 Min. | ddrobotec    | physio5 I Fischermätteli         | Storniert |            |  |  |  |  |
| 25.05.2022 10:00                            | ddrobotec   30 Min. | ddrobotec    | physio5 I Fischermätteli         | Bestätigt | Stornieren |  |  |  |  |
| 23.05.2022 08:00                            | ddrobotec   30 Min. | ddrobotec    | physio5 I Fischermätteli         | Bestätigt | Stornieren |  |  |  |  |

Nach erfolgter Synchronisierung (2 – 3 Min.) wechselt der Status von «Ausstehende Bestätigung» auf «Bestätigt».

Bei Status «**Bestätigt**» besteht die Möglichkeit, die Termine selber zu stornieren (Bestätigung durch Status «**Storniert**» ersichtlich).